# How to Locate And Remove Opt Outs from Email List %

Removing opt-outs helps to:

- Maintain a current and active list
- Open up free space in your contact list
- Remove dead leads from your broadcast and campaign stats

## Finding the Report

Go to Marketing>Reports and click on Email Status Search.

| NAV           | CRM              | MARKETING          | E-COMMERCE<br>E-Commerce Setup |   |  |
|---------------|------------------|--------------------|--------------------------------|---|--|
| iboard        | Contacts         | Campaign Builder   |                                |   |  |
| ndar          | Companies        | Email & Broadcasts | Orders                         |   |  |
| acts          | oportunities     | Lead Generation    | Products                       |   |  |
| s             | Refer. Partners  | Templates          | Actions                        | 1 |  |
| paign Builder | Visitors         | Legacy             | Promotions                     | [ |  |
|               |                  |                    | Legacy                         | ç |  |
|               |                  |                    |                                |   |  |
|               | Reports Settings | Reports Settings   | Reports Settings               | F |  |

#### If results appear click New Search.

|                    |           | Campaign Builder      | × En    | nail & Broadc | asts 🗸 |
|--------------------|-----------|-----------------------|---------|---------------|--------|
| Email S            | Status S  | earch                 |         |               |        |
| Actions <b>v</b> N | ew Search | Edit Criteria/Columns | Save    | Print         |        |
| 1-50 of 104        | 50        | ▼ p                   | er page |               |        |
|                    |           |                       |         |               |        |

# Locating Opt-outs

In the Status box, select **Opt-out**.

| Search Criteria |                   |          |
|-----------------|-------------------|----------|
| Email Status    | contains any 🔹    |          |
|                 | Hard Bounce       | <b>A</b> |
|                 | Opt-Out           |          |
|                 | List Unsubscribe  |          |
|                 | Provided Feedback |          |
|                 | Reported Spam     |          |
|                 | Invalid Email     | *        |
| Less Care Data  |                   |          |

**Pro Tip!** Note that there are several status options in this search that can also be examined for removal. **Non-Marketable**, **Provided Feedback**, **Reported Spam**: These contacts no longer wish to be marketed to. **Unengaged Marketable**: These contacts haven't opened an email, clicked on a link, filled out a web form, or engaged in at least the past 6 months. **Hard Bounce**, **Invalid Email**: These are bad email addresses.

#### Further Criteria selections for Opt-outs

If you have a specific time frame that you wish to search for the Opt-outs use the time tools directly below the Status box.

- Last Sent Date: This tracks how long ago this contact was marketed to in your application, is it a cold lead (over 4 months ago) or a warm lead (less than 4 months ago.)
- Last Engagement Date: You have 2 options you can either search in 3 month intervals up to 12 months, or select your own date range.

|                          | Provided Feedback<br>Reported Spam<br>Invalid Email |
|--------------------------|-----------------------------------------------------|
| Last Sent Date           | Cold (more than 4 m 🔻                               |
| Last Engagement Date     | Please select one                                   |
| Last Engagement Interval |                                                     |
| Id                       |                                                     |
| First Name               | starts with                                         |

The search criteria offers you basic contact field data to search on several tabs as well including **General** contact info, **Addresses**, **Phone/email**, and your **Custom Fields**.

Click on the Misc Criteria tab for more options:

- Search for contacts using Tag criteria
- Search for if they did or did not Purchase Products
- You can search by the contact's **Date Created**,
- See when the contact was Last Updated
- Search for specific content on the records in the **Data Exists** field.

Also, you can search by **Contact Owner**, enter a date range for **Last Open Date**, the **Last Web Form Submission Date**, and **Last Web Form Submitted**.

Once you have selected your full search criteria hit **Search**.

| List Manie           | starts with |
|----------------------|-------------|
| Last Name            | starts with |
| Company              | starts with |
| Email                | starts with |
| Search Reset Filters |             |

### To Remove Opt-outs

**Pro Tip!** You might want to do an **Export** of the list before you delete your contacts so that you have a record of the Opt-outs. <u>Once the list is deleted, you cannot</u> <u>review/view them again</u>.

To remove Opt-outs click on the **Actions** button in the upper left corner of the search results. Then go to **Delete Contacts**.

| Actions v                                                 | New Search           | Edit Criteria/Co | olumns  | Save         | Print            |                   |      |
|-----------------------------------------------------------|----------------------|------------------|---------|--------------|------------------|-------------------|------|
| Apply Action Set<br>Apply/Remove Tag<br>Assign to Company |                      |                  | • per p | age          |                  |                   |      |
|                                                           |                      | Phone            | Addr    | Mana         | ge Status        | State             | Emai |
| Create Opp                                                | ortunities           |                  |         |              |                  |                   |      |
| Create Refe                                               | erral Partner Referr | al               |         |              |                  |                   |      |
| Create a Ta                                               | sk                   |                  |         |              |                  |                   |      |
| Create an Appointment                                     |                      |                  |         | 156.0.46 oot | OutSearch 60 min | utes role: mn118  | web  |
| Delete Com                                                | tacts lu             |                  |         |              | outpearen oo min | uves tone. Initia | eu   |
| Export                                                    |                      |                  |         |              |                  |                   |      |
| Mass Updat                                                | e Contacts           |                  |         |              |                  |                   |      |

On the next screen check the box next to the number you wish to delete, be sure to review the warnings on the screen, Deleting these contacts will delete all associated orders, subscriptions, and referral partners. If this is fine, hit **Proceed Action**.

| Your search returned <b>0 results</b> . This act | ion will delete all contacts in the filter.           |
|--------------------------------------------------|-------------------------------------------------------|
| 1 ✓ Yes, I want to delete all 0 record           | s in the filter!                                      |
| This action cannot be undone! Clicking           | the button below will delete <b>0</b> records.        |
| Deleting these contacts will delete all as       | sociated orders, subscriptions, and referral partners |
| 2 Process Action Cancel and Return to            | o Email Status Search                                 |
|                                                  |                                                       |

Note: Depending on the number of contacts you are deleting this might take some time to fully process.